## Banner Student Training Training 2 Admissions, Advisor Assignment, and Holds

Training 2 will cover the Banner admissions which includes admissions, prior college, and general student. This training will also cover advisor assignment and student holds.

Undergraduate and Graduate admission's applications start in Slate. Once the application is in Slate the shell application is sent to Banner. For applications where decisions are made in Slate, the decision is nightly uploaded to Banner. We will cover in this training the Banner pages for admission not the Slate process.

Professional applications are initiated through outside services

- A. Admissions: The Banner pages that contain the admissions information are:
  - a. SAAADMS: This page contains the basic application information. You need to enter an id (UIN) and click go. Do not enter a term as all applications for any term can be reviewed.

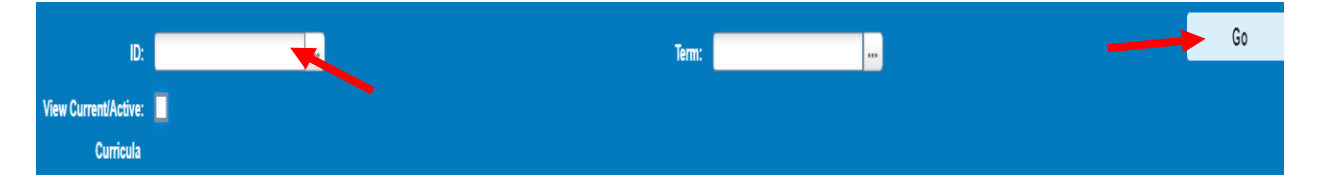

| id: 65267229    | 17 Law, John    | M. Term: Vi            | ew Current/Active Curri | icula:    |                 |               |                         |         |            |               |            |          |               |             | Start Ov             | er        |
|-----------------|-----------------|------------------------|-------------------------|-----------|-----------------|---------------|-------------------------|---------|------------|---------------|------------|----------|---------------|-------------|----------------------|-----------|
| Application     | Curricula       | Fees, Mail Submission, | Withdrawal Data Ch      | ecklist S | ources, interes | ts, Comments  | Contacts, Cohorts, Attr | ibutes  |            |               |            |          |               |             |                      |           |
| APPLICATION     |                 |                        |                         |           |                 |               |                         |         |            |               |            | Settings | linsert       | Delete      | r Copy               | 🖣 Filter  |
| Entry           | / Term 22020    | 1 Spring 2020          | - Chicago               | Ap        | plication Nur   | ıber          | 1                       |         |            |               |            |          |               |             |                      |           |
| Application     | n Date 06/11/   | 2020                   | -                       |           | -               |               |                         |         |            |               |            |          |               |             |                      |           |
| Admission       | Type RA         | Regular Admis          | sion                    |           | Full or Part 1  | īme           |                         |         |            | Maintained By | S          | 9        | YSTEM         |             |                      |           |
| Student         | t Type* P       | First Time Pro         | fessional               |           |                 | Outs          | tanding Requirements    |         |            | Application   | 22         | Applica  | nt Accepts (  | )ffer       |                      |           |
|                 | - M-            |                        |                         |           |                 |               |                         |         |            | Decision      |            |          |               |             |                      |           |
| Resi            | dence* R        | Resident, In S         | tate Tuition            | ļ         | Application St  | atus D        | Decision Made           | +       |            | Application   | 05/11/2    | 020      |               |             |                      |           |
|                 |                 |                        |                         |           |                 |               |                         |         |            | Decision Date |            |          |               |             |                      |           |
|                 | Site            |                        |                         | ļ         | Application St  | atus 11/25/2  | 019                     |         |            | Maintained By | U          | USER     |               |             |                      |           |
|                 |                 |                        |                         |           | [               | Date          |                         |         |            |               |            |          |               |             |                      |           |
| <b>K</b> ◀ 1 of | 1 🕨 🕅           | 1 ∨ Per Page           |                         |           |                 |               |                         |         |            |               |            |          |               |             | Reco                 | rd 1 of 1 |
| CURRICULA SI    | UMMARY • PRIMA  | ARY                    |                         |           |                 |               |                         |         |            |               |            | Settings | E Insert      | Delete      | rn Copy              | Ϋ Filter  |
| Priority        | Tern            | n Progra               | m                       | Catalo    | g               | Level         |                         | Campus  |            | College       |            |          | De            | igree       |                      |           |
|                 | 1 220           | 201 JD:La              | n –UIC                  | 2202      | 01              | Law - Chicago |                         | Chicago |            | John Marsh    | all Law Sc | :hool    | Ju            | iris Doctor |                      |           |
| <b>K</b> ◀ 1 of | 1 🕨 🕅 📗         | 1 ⊻ Per Page           |                         |           |                 |               |                         |         |            |               |            |          |               |             | Reco                 | rd 1 of 1 |
| * FIELD OF STU  | DY SUMMARY      |                        |                         |           |                 |               |                         |         |            |               |            | Settings | 🕻 Insert      | Delete      | r <sub>ii</sub> Copy | Ϋ Filter  |
| ₽ Attached t    | o Major Details |                        |                         |           |                 |               |                         |         |            |               |            |          |               |             |                      |           |
| Priority        | rity Term Type  |                        |                         |           | Field of S      | tudy          |                         |         | Department |               |            | 1        | Attached to M | ajor        |                      |           |
|                 | 1 220           | 0201                   | Major                   |           | Law             |               |                         |         | Law        |               |            |          |               |             |                      |           |
| K ◀ 1 of        | 1▶₩             | 3 🖌 Per Page           |                         |           |                 |               |                         |         |            |               |            |          |               |             | Reco                 | rd 1 of 1 |

- 1. Application tab shows the basic admissions information. Some key fields:
  - a. Term
  - b. Admission type: It is usually RA Regular Admissions
  - c. Student Type: In most cases it will be an F for first time undergrad, G for first time graduate, and P for first time professional. Other Types are used when applicable.
  - d. Residency In state and out of state are the most common.
  - e. Application Status: I Incomplete; C: Complete and D: Decision made. UIC does not maintain the Banner application status for undergrad, graduate and professional applications from Incomplete to Complete stage, refer to Slate.
  - f. Application Decision: This is the latest decision for this application. The codes will be discussed with the SAADCRV page.
  - g. Curriculum Summary: Shows the program and major information.
  - h. Field of Study Summary: Priority and major information.

| Curriculum / | Field of Study    |                   |                     |       |                  |                          |                     |        |          |           |
|--------------|-------------------|-------------------|---------------------|-------|------------------|--------------------------|---------------------|--------|----------|-----------|
| CURRICULU    | ЛМ                |                   |                     |       |                  | (                        | Settings 🛛 🕄 Insert | Delete | Copy S   | 🖣 Filter  |
| Replace      | Duplicate         |                   |                     |       |                  |                          |                     |        |          |           |
| Current      | Activity          | Key Sequence Term | Term Description    |       | Catalog Term     | Catalog Term Description |                     |        | Priority | y         |
|              | ACTIVE            | 1 220201          | Spring 2020 - Chica | go    | 220201           | Spring 2020 - Chicago    |                     |        |          | 1         |
| ₭ ◀ 1        | of 1 🕨 🗎 🔢 1      | ✓ Per Page        |                     |       |                  |                          |                     |        | Record   | 11 of 1   |
| Curriculum   |                   |                   |                     |       |                  |                          |                     |        |          |           |
| •            | Program 20FJ0385  | JD JD:Law –UIC    |                     |       | College FJ       | John Marshall Law Sch    | ool                 |        |          |           |
|              | Level 2L          | Law - Chicago     | -                   | -     | Degree JD        | Juris Doctor             |                     |        |          |           |
|              | Campus 200        | Chicago           |                     |       | Start Date       | End Date                 |                     |        |          |           |
| FIELD OF S   | TUDY              |                   |                     |       |                  | (                        | Settings            | Delete | Copy S   | Ϋ, Filter |
| Attached     | Concentrations In | activate          |                     |       |                  |                          |                     |        |          |           |
| Current      | Activity          | Status            | Term                | Туре  | Type Description | Priority                 | Catalog             | Er     | nd Term  |           |
|              | ACTIVE            | APPACCEPT         | 220201              | MAJOR | Major            |                          | 1 220201            |        |          |           |
|              | ACTIVE            | INSTACCEPT        | 220201              | MAJOR | Major            |                          | 1 220201            |        |          |           |
|              | ACTIVE            | INPROGRESS        | 220201              | MAJOR | Major            |                          | 1 220201            |        |          |           |
| Field of Stu | dy                |                   |                     |       |                  |                          |                     |        |          |           |
| Field        | of Study 0385     | Law               |                     |       | Start Date       |                          |                     |        |          |           |
| Dej          | partment 2984     | Law               |                     | 1     | End Date         |                          |                     |        |          |           |
| Attached     | to Major          |                   |                     |       |                  |                          |                     |        |          |           |
| Full or F    | Part Time         |                   |                     |       |                  |                          |                     |        |          |           |
| ₭ ◀ 1        | of 1 🅨 🗎 🛛 3      | ✓ Per Page        |                     |       |                  |                          |                     |        | Record   | d 1 of 3  |

2. Curricula tab displays the curriculum information for this application.

- a. Term: Banner term information
- b. Curriculum: Program code, college, campus and degree.
- c. Field of Study: Shows the decisions made on this application as well as the program and department information.
- **3.** The checklist tab is maintained in Banner for Graduate and Professional students. The checklist tab is maintained in Slate for Undergrad students

| ID: 674555111 Odud        | D: 674555115 Didectina Adechesia A. (Miciana) Term: View Current/Active Curricula: |               |           |                  |                 |                               |                     |                 |  |  |  |  |  |
|---------------------------|------------------------------------------------------------------------------------|---------------|-----------|------------------|-----------------|-------------------------------|---------------------|-----------------|--|--|--|--|--|
| Application Curric        | ula Fees, Mail Submission, Wit                                                     | hdrawal Data  | Checklist | Sources, Interes | ts, Comments    | Contacts, Cohorts, Attributes |                     |                 |  |  |  |  |  |
| APPLICATION CHECKLIST     |                                                                                    |               |           |                  |                 |                               |                     |                 |  |  |  |  |  |
| Admission Request *       | Description                                                                        | Received Date | Item      | I                | tem Description |                               | Mandatory Indicator | Print Indicator |  |  |  |  |  |
| 2ADM                      | UIC Decision Letter                                                                | 02/04/2019    |           |                  | BDM (UI2BXSP    | OLLSTU2)                      | <b>V</b>            | ✓               |  |  |  |  |  |
| 2SLT                      | Refer to Slate                                                                     |               |           |                  |                 |                               |                     | *               |  |  |  |  |  |
| ADTR                      | AADSAS Record/Transcripts                                                          |               |           |                  |                 |                               | ✓                   | ✓               |  |  |  |  |  |
| AF85 Application Fee \$85 |                                                                                    |               |           |                  |                 |                               |                     |                 |  |  |  |  |  |
| 4                         |                                                                                    |               |           |                  |                 |                               |                     |                 |  |  |  |  |  |
|                           | 10 🗸 Per Page                                                                      |               |           |                  |                 |                               |                     |                 |  |  |  |  |  |

b. SOATEST: Test scores are displayed on SOATEST. You need to enter an ID and click go

| ID:                             |                                             |            |                          |              |                  | G             | D           |
|---------------------------------|---------------------------------------------|------------|--------------------------|--------------|------------------|---------------|-------------|
| ONIVERSITE OF ILLINOIS STATE    | ฏ - เอง อดเด เกษากันเบก อดภาะอา จ.อ.าง (มาเ | 1027/2010/ |                          |              |                  | <b>A</b> 1002 | × .         |
| ID: 652672297 Law, John M.      |                                             |            |                          |              |                  | Start C       | ver         |
| TEST SCORE INFORMATION          |                                             |            |                          | Setting      | gs 🚦 Insert 📮 De | ete 🏼 📲 Copy  | 🖣 Filter    |
| Test Code *                     | Description                                 |            |                          | Test Score * | Test Date *      |               |             |
| 2500                            | Law School Admissions Test                  |            |                          | 157          | 09/21/2019       |               |             |
|                                 | I0 ✔ Per Page                               |            |                          |              |                  | Red           | cord 1 of 1 |
| Test Scores (1) Test Scores (2) | ) Test Scores (3)                           |            |                          |              |                  |               |             |
| Admission Request               |                                             |            | Equivalency              | y Indicator  |                  |               |             |
| Source TAPE                     | Test Score Tape                             |            | Revised or<br>Recentered |              |                  |               |             |

- 1. The code description, score, date and source are displayed. If a student was an undergraduate at the UIC Campus, you will see other test scores. Test scores are displayed from the latest to the oldest.
- 2.
- **c. SOAPCOL**: Prior college information is displayed on SOAPCOL. You need to enter the id and click go. The institution where the applicant received any additional degree will typically be here (if the institution code is in Banner).

| D:                                                                            |                  |                                |          |          |        | Go            |        |
|-------------------------------------------------------------------------------|------------------|--------------------------------|----------|----------|--------|---------------|--------|
|                                                                               |                  |                                |          |          |        |               |        |
| Prior College and Degree Majors, Minors, Concentrations Prior College Address |                  |                                |          |          |        |               |        |
| * PRIOR COLLEGE                                                               |                  |                                | Settings | 🗄 Insert | Delete | Г Сору        | ₹, F   |
| Prior College 001734 North Central Coll                                       | Transcript       |                                |          |          |        |               |        |
|                                                                               | Reviewed Date    |                                |          |          |        |               |        |
| Transcript Received                                                           | Admissions       | PS10 PS Transcripts Official 1 |          |          |        |               |        |
| Date                                                                          | Request          |                                |          |          |        |               |        |
| ✓ Official Transcript                                                         | Enrollment       |                                |          |          |        |               |        |
|                                                                               | Planning Service |                                |          |          |        |               |        |
|                                                                               | Code             |                                |          |          |        |               |        |
| K ◀ 1 of 1 ► N 1 ▼ Per Page                                                   |                  |                                |          |          |        | Reco          | rd 1 c |
| * DEGREE DE TAIL S                                                            |                  |                                | Settings | E Insert | Delete | <b>Г</b> Сору | ¶, F   |
| Degree BS Bachelor of Science                                                 | College          |                                |          |          |        |               |        |
| Degree Date 06/01/2020                                                        | Transfer Hours   |                                |          | _        |        |               |        |
| Primary Degree Indicator                                                      | GPA              | 3.680000000                    |          |          |        |               |        |
| Attended From 01/01/1900                                                      | Honors           |                                |          |          |        |               |        |
| Attended To                                                                   | Goal             |                                |          |          |        |               |        |
| Year 2020                                                                     |                  |                                |          |          |        |               |        |
| N ◀ 1 of 1 ▶ N 1 ▼ Per Page                                                   |                  |                                |          |          |        | Reco          | rd 1 c |

**1.** Displays the Prior College Name, whether it is an official transcript, degree information and GPA.

**d. SAADCRV:** This page shows all of the admissions decisions for a student. Enter and id, term and click go.

| ID                   | :                           | -                         |                        |     | Terr               | n:               |        |                    |                      |          |               | +          | Go         |           |
|----------------------|-----------------------------|---------------------------|------------------------|-----|--------------------|------------------|--------|--------------------|----------------------|----------|---------------|------------|------------|-----------|
| ID: 652672297        | Law, John M. Term:          |                           |                        |     |                    |                  |        |                    |                      |          |               |            | Start O    | ver       |
| Decision Processin   | High School Review Pri      | or College and Degree Rev | view Test Score Review | v   |                    |                  |        |                    |                      | A Settin | ns 🖪 Insert   | Delete     | En Conv    | ♥ Filt    |
| Entry Term * D       | Decision Decision Descripti | on Status "               | Status Description     | Ap  | plication Date "   | Application Numb | er '   | Admission Type     | Admission Type Descr | ription  | Session       | Dente      | Se         | ession De |
| 220201 2             | 2 Applicant Accept          | s O D                     | Decision Made          | 06  | /11/2020           |                  | 1      | RA                 | Regular Admission    |          |               |            |            |           |
| •                    |                             |                           |                        |     |                    |                  |        |                    |                      |          |               |            |            |           |
| K ◀ 1 of 1           | Per Page                    |                           |                        |     |                    |                  |        |                    |                      |          |               |            | Rec        | ord 1 of  |
| * CURRICULUM         |                             |                           |                        |     |                    |                  |        |                    |                      | 🔅 Settin | gs 🛛 🚦 Insert | Delete     | 🛯 🖀 Сору   | 👻 Filt    |
| Priority             | Program                     |                           | Level                  |     | College            | 0                | Campus |                    | Degree               |          | Ca            | talog Term |            |           |
|                      | 1 20FJ0385JD                |                           | 2L                     |     | FJ                 | 1                | 200    |                    | JD                   |          | 22            | 0201       |            |           |
| K ◀ 1 of 1 ▶         | ► N 1 ► Per Page            |                           |                        |     |                    |                  |        |                    |                      |          |               |            | Rec        | ord 1 of  |
| * FIELD OF STUDY     |                             |                           |                        |     |                    |                  |        |                    |                      | 🔅 Settin | gs 🛛 🚦 Insert | 🗖 Delete   | 🖷 Сору     | 👻 Filt    |
| Туре                 |                             |                           |                        | Cod | e                  |                  |        |                    | Department           |          |               |            |            |           |
| MAJOR                |                             |                           |                        | 038 | 5                  |                  |        |                    | 2984                 |          |               |            |            |           |
| K ◀ 1 of 1           | ► N 1 ► Per Page            |                           |                        |     |                    |                  |        |                    |                      |          |               |            | Rec        | ord 1 of  |
| Application Decision | Application Decision Letter | Decision Calculator       | Rating Review          |     |                    | ,                |        |                    |                      |          |               |            |            |           |
| * DECISION DATA      |                             |                           |                        |     |                    |                  |        |                    |                      | 🌣 Settin | gs 🚦 Insert   | Delete     | Г Сору     | 🖣 Filt    |
| Decision Code *      | Description                 | Significant Decision      | Institution Acceptance | Ap  | plicant Acceptance | Institution Reje | ection | Inactive Applicati | on Maintained In     | d        | Maintained by |            | Decision D | ate *     |
| 22                   | Applicant Accepts Offer     |                           |                        |     |                    |                  |        |                    | U                    |          | USER          |            | 05/11/202  | 0         |
| U9                   | (NS) Admit/Accept           | ~                         | ~                      |     |                    |                  |        |                    | U                    |          | USER          |            | 02/01/202  | :0        |
| 98                   | Admit                       |                           | ✓                      |     |                    |                  |        |                    | U                    |          | USER          |            | 11/25/201  | 9         |
| K ◀ 1 of 1 )         | ► N 10 - Per Page           |                           |                        |     |                    |                  |        |                    |                      |          |               |            | Rec        | ord 1 of  |

- **1.** The application Summary, Curriculum, and Field of Study were on the application tabs.
- **2.** Application Decision: The application decisions at the bottom of the screen are all of the decisions made on this application. Decision codes vary for the different student levels. For Undergrad the codes being used are:
  - a. 98: Admit Student has been admitted into the program.
  - b. 22: Applicant Accepts Offer This decision creates a General Student Record for the student. The General Student Record will be created when the decision has the Applicant Acceptance Box checked.
  - c. Graduate and Professional normally use decsion code 97 for Admit/Accepts Offer after review of the application.

e. SGASTDN: A General Student Record is created when a student accepts the offer of admissions. You need to enter the ID and the term and click go.

|            | ID:<br>Term:            |             |                           |             | •                 |                   | View Current/<br>Cur         | Student Sun<br>Active:   | nmary       |                   |                         |               | Go         |
|------------|-------------------------|-------------|---------------------------|-------------|-------------------|-------------------|------------------------------|--------------------------|-------------|-------------------|-------------------------|---------------|------------|
| ID: 65267  | 72297 Lav               | v, John M.  | Term: View (              | Current/Act | tive Curricula: [ |                   |                              |                          |             |                   |                         |               | Start Over |
| Learner    | Curricula               | Study Path  | Activities                | Veteran     | Comments          | Academic and G    | raduation Status, Dual Degre | e Miscellaneous          |             |                   |                         |               |            |
| GENERA     | LEARNER                 |             | -                         |             |                   |                   |                              |                          |             |                   | Settings                | t 🗖 Delete    | 🖷 Copy 🔍   |
|            | From Term               | 220201      |                           |             |                   |                   |                              | To Term                  | 999999      |                   |                         |               |            |
| Stud       | New Term<br>dent Status | 220201 S    | Spring 2020 - Cf<br>ctive | nicago      |                   | Resi<br>Fee Asses | dence R Res                  | sident, In State Tuition |             | Full or Part Time | O Full Time O Part Time | None          |            |
| St         | udent Type              | P F         | irst Time Profes          | sional      |                   |                   | Class                        |                          |             |                   |                         |               |            |
| Additiona  | I Information           | 1           |                           |             |                   |                   |                              |                          |             |                   |                         |               |            |
|            | Site                    |             |                           |             |                   |                   |                              | Block                    |             |                   |                         |               |            |
|            | Session                 |             |                           |             |                   |                   |                              | Citizenship              | US Citizen  |                   |                         |               |            |
| ₩ ◀ (      | of 1 🕨 🕨                | 1 1 🗸       | Per                       |             |                   |                   |                              |                          |             |                   |                         |               | Record 1   |
| * CURRICU  |                         | Y - PRIMARY |                           |             |                   |                   |                              |                          |             |                   | 🚯 Settings 🛛 📳 Inse     | t 🔳 Delete    | The Copy 🔍 |
| Priority   | Term                    | Program     | Catalog                   | Level       |                   | Campus            | College                      | Degree                   | Outcome Key | Admission Type    | Admission               | Matriculation | n Stude    |
|            | 1 220201                | JD:Law –UIC | 22020                     | 1 Law -     | Chicago           | Chicago           | John Marshall Law            | S Juris Doctor           |             | Regular Admission | 220201                  |               |            |
|            | of 1 🕨 🕨                | 1 1 -       | Per Page                  | + 4         |                   |                   |                              |                          |             |                   |                         |               | Record 1   |
| * FIELD OF | STUDY SUM               | MARY        |                           |             |                   |                   |                              |                          |             |                   | 🌣 Settings 🚦 Inse       | t 🗖 Delete    | ■ Copy 🔍   |
|            | hed to Major            | Details     |                           |             |                   |                   |                              |                          |             |                   |                         |               |            |
| Priority   |                         | Term        | Ту                        | pe          |                   | Field of          | f Study                      |                          | Department  |                   | Attached to             | Major         |            |
|            |                         | 1 220201    | M                         | ajor        |                   | Law               |                              |                          | Law         |                   |                         |               |            |
| K ◀ (      | of 1 🕨 🕨                | ┨ 3 ✔       | Per Page                  |             |                   |                   |                              |                          |             |                   |                         |               | Record 1   |

- **1.** Learner: This contains a view of the student's application and curriculum, and field of study information.
- 2. Curricula Tab: Contains the basic curriculum information.

| id: 652672   | 297 Law, Joh   | n M. Terr   | n: 2202   | 01 View Cu  | rrent/Active Cu | rricula: 🗌  |                        |             |               |        |                   |                   |          |          |           | Start Ov    | /er        |
|--------------|----------------|-------------|-----------|-------------|-----------------|-------------|------------------------|-------------|---------------|--------|-------------------|-------------------|----------|----------|-----------|-------------|------------|
| Learner      | Curricula S    | tudy Path A | ctivities | Veteran     | Comments        | Academic    | and Graduation Status, | Dual Degree | Miscellaneous |        |                   |                   |          |          |           |             |            |
| Curriculum / | Field of Study |             |           |             |                 |             |                        |             |               |        |                   |                   |          |          |           |             |            |
| * CURRICULU  | ім             |             |           |             |                 |             |                        |             |               |        |                   |                   | Settings | 🖶 Insert | Delete    | Р Сору      | Y, Filte   |
| Replace      | Duplicate      |             |           |             |                 |             |                        |             |               |        |                   |                   |          |          |           |             |            |
| Current      | Activity       | Key Sequen  | ce        | Term        | Term Descri     | ption       |                        |             | Catalog Term  | Catalo | g Term Descriptio | n                 |          | Priority | Graduatio | on Sequence |            |
|              | ACTIVE         |             | 99        | 220201      | Spring 202      | 0 - Chicago |                        |             | 220201        | Spring | g 2020 - Chicag   | 0                 |          | 1        |           |             |            |
| Κ ◀ 1        | of 1 🕨 🗎       | 1 🗸 Per     | Page      |             |                 |             |                        |             |               |        |                   |                   |          |          |           | Reco        | ord 1 of 1 |
| Curriculum   | Status Detai   | IS          |           |             |                 |             |                        |             |               |        |                   |                   |          |          |           |             |            |
|              | Program 0F     | J0385JD     | JD        | :Law –UIC   |                 |             |                        |             | College       | FJ     |                   | John Marshall Law | School   |          |           |             |            |
|              | Level 2L       |             | La        | w - Chicago |                 | -           |                        |             | Degree        | JD     |                   | Juris Doctor      |          |          |           |             |            |
|              | Campus 200     |             | Ch        | nicago      |                 |             |                        |             | Start Date    |        |                   | End Date          |          |          |           |             |            |
| * FIELD OF S | тиру           |             |           |             |                 |             |                        |             |               |        |                   |                   | Settings | 🚦 Insert | Delete    | 📲 Сору      | 👻 Filte    |
| Attached     | Concentrations | Inactivate  |           |             |                 |             |                        |             |               |        |                   |                   |          |          |           |             |            |
| Current      | Activ          | ity         | s         | tatus       |                 |             | Term                   | Туре        |               |        | Type Description  | on                | Pric     | ority    | с         | atalog      |            |
|              | ACT            | IVE         | I         | NPROGRESS   |                 |             | 220201                 | MAJOR       |               |        | Major             |                   |          |          | 1 2       | 20201       |            |
| Field of Stu | dy             |             |           |             |                 |             |                        |             |               |        |                   |                   |          |          |           |             |            |
| Field        | of Study 0383  | ī           | [         | _aw 🧹       |                 |             |                        |             | Start Date    |        |                   |                   |          |          |           |             |            |
| Dej          | partment 2984  | ţ           | l         | .aw         |                 |             |                        |             | End Date      |        |                   |                   |          |          |           |             |            |
| Attached     | to Major       |             |           |             |                 |             |                        |             |               | Roll   | ed                |                   |          |          |           |             |            |
| Full or F    | art Time       |             |           |             |                 |             |                        |             |               |        |                   |                   |          |          |           |             |            |
| ₭ ◀ 1        | of 1 🕨 🗎       | 3 ¥ Per     | Page      |             |                 |             |                        |             |               |        |                   |                   |          |          |           | Reco        | ord 1 of 1 |

a. Click on Status Details and additional information is displayed:

| Curriculum        | s Details | Per Page              |                   |                     | Record 1 of 1 |
|-------------------|-----------|-----------------------|-------------------|---------------------|---------------|
| Admission Type    | RA        | Regular Admission     | Rolled to Outcome | Leave From Date     |               |
| Admission Term    | 220201    | Spring 2020 - Chicago | Student Type      | <br>Leave To Date   |               |
| Application       |           | 1                     | Site              | <br>Expected        |               |
|                   |           |                       |                   | Graduation Date     |               |
| Matriculated Term |           |                       | Rate              | <br>Graduation Term |               |
| Roll Learner      | Yes       |                       | Leave of Absence  | <br>Graduation Year |               |

- b. Leave of Absence information is displayed on this subtab.
- 3. Activities, Veteran, Comments are not used.
- 4. Academic, Graduation Status and Dual Degree information is on this tab.

| Learner Curricula                | Study Path | Activities | Veteran | Comments | Academic and Graduation                 | n Status, Dual Degree | Miscellaneous |                                                |          |        |         |         |
|----------------------------------|------------|------------|---------|----------|-----------------------------------------|-----------------------|---------------|------------------------------------------------|----------|--------|---------|---------|
| * ACADEMIC STATUS                |            |            |         |          | •                                       |                       |               |                                                | 🕂 Insert | Delete | Га Сору | 👻 Filte |
| Academic Term                    |            |            |         |          | Progress<br>Evaluation                  |                       |               | Combined<br>Academic Standing                  |          |        |         |         |
| Academic Status                  |            |            |         |          | Progress<br>Evaluation Override         |                       |               | Combined<br>Academic Standing<br>Override      |          |        |         |         |
| Academic Standing<br>Override    |            |            |         |          | Progress<br>Evaluation Override<br>Term |                       |               | Combined<br>Academic Standing<br>Override Term |          |        |         |         |
| Academic Status<br>Override Term |            |            |         |          |                                         |                       |               |                                                |          |        |         |         |
| Graduation Status                |            |            |         |          |                                         |                       |               |                                                |          |        |         |         |
| Expected<br>Graduation Date      |            |            |         |          | Graduation Term                         |                       |               | Graduation Year                                |          |        |         |         |
| Dual Degree                      |            |            |         |          |                                         |                       |               |                                                |          |        |         |         |
| Degree                           |            |            |         |          | College<br>Department                   | •••                   |               | Major                                          |          |        |         |         |

- a. Dual Degrees are listed when appropriate.
- b. Academic Standing Information: Current Academic Standing information will be listed.
- 5. Miscellaneous tab displays the Educational Goal for Undergrad applicants when available.

f. SOAHOLD: The page displays the current holds for a student. Enter an Id and click Go.

|              | ID:                      |               |                               |        |            |            |                    |                              |                   | Go                |
|--------------|--------------------------|---------------|-------------------------------|--------|------------|------------|--------------------|------------------------------|-------------------|-------------------|
| id: 652672   | 297 John Marshall Law    |               |                               |        |            |            |                    |                              |                   | Start Over        |
| " HOLD DETA  | ILS                      |               |                               |        |            |            |                    | Settings                     | 🔒 Insert 🗧 Delete | e 🍢 Copy 🍳 Filter |
| Hold Type *  | Hold Type Description    | Hold Reason * | Reason Description            | Amount | From *     | To *       | Origination Code * | Origination Code Description | Updated By        |                   |
| NS           | New Student              | CA            | Contact your college office   |        | 06/11/2020 | 09/05/2020 | ADVR               | All Advisors                 | MIKEK             |                   |
| 2B           | UIC JMLS Registrar       | 2L            | Contact JMLS Registrar Office |        | 06/11/2020 | 12/31/2099 | 20FJ               | John Marshall Law School     | MIKEK             |                   |
| <b>K</b> ◀ 1 | of 1 🕨 🕴 🛛 10 🗸 Per Page |               |                               |        |            |            |                    |                              |                   | Record 2 of 2     |

- 1. Hold Reason: Some common holds are:
  - a. NS : New Student placed on all incoming students.
  - b. Title IX : Sexual Harassment Training required.
- 2. Hold Reason and Description: The description for most holds will contain a phone number. Some holds are used across campus. NS holds can be removed by anyone with hold update access.
- **3.** From and To Date: From date is when the hold starts. To Date is when the hold expires. For NS holds the to date is the day after registration ends. The hold will deleted.
- 4. Originator code/Description: It shows who originated the hold.
- **5.** Updated By: This is who or how the hold was placed. 2NSABATCH is used when systems hold are placed in batch mode.
- **g. SZIHOHS:** This is the hold history screen. It is an audit of hold placement and removal. You need to Enter the ID for the student,

|             | ID:                   |         |             |                               |        |            |            |                     |                              |             | •             | Go             |
|-------------|-----------------------|---------|-------------|-------------------------------|--------|------------|------------|---------------------|------------------------------|-------------|---------------|----------------|
| ID: 6526722 | 297 Law, John M.      |         |             |                               |        |            |            |                     |                              |             | Star          | t Over         |
| * HOLD DETA | ILS                   |         |             |                               |        |            |            |                     | 🏚 Setting                    | is 🖪 Insert | Delete 🖣 Co   | opy 🛛 🎙 Filter |
| Hold Type   | Hold Type Description | User ID | Hold Reason | Hold Reason Description       | Amount | From       | То         | Origination<br>Code | Origination Code Description | Sequence No | Activity Date | Туре           |
| <u>2</u> B  | UIC JMLS Registrar    | MIKEK   | 2L          | Contact JMLS Registrar Office |        | 06/11/2020 | 12/31/2099 | 20FJ                | John Marshall Law School     | 2           | 06/11/2020    | Insert         |
| 2B          | UIC JMLS Registrar    | MIKEK   | 2L          | Contact JMLS Registrar Office |        | 06/11/2020 | 12/31/2099 | 20FJ                | John Marshall Law School     | 3           | 06/11/2020    | Delete         |
| NS          | New Student           | MIKEK   | CA          | Contact your college office   |        | 06/11/2020 | 09/05/2020 | ADVR                | All Advisors                 | 1           | 06/11/2020    | Insert         |
| NS          | New Student           | MIKEK   | CA          | Contact your college office   |        | 06/11/2020 | 09/05/2020 | ADVR                | All Advisors                 | 4           | 06/11/2020    | Delete         |
| NS          | New Student           | MIKEK   | CA          | Contact your college office   |        | 06/11/2020 | 09/05/2020 | ADVR                | All Advisors                 | 5           | 06/11/2020    | Insert         |

1. This pages displays the holds by type in chronological order. For instance, 2B was first inserted then deleted. NS was inserted then deleted and inserted again.

**h. SGAADVR:** This page is where you assign an advisor. Enter in the ID and Term then click Go:

| ID: 652672297 Law, John M.              |              | Term: 220201 -           |         |                     |            | Go      |            |
|-----------------------------------------|--------------|--------------------------|---------|---------------------|------------|---------|------------|
|                                         |              |                          |         |                     |            |         |            |
| ID: 652672297 Law, John M. Term: 220201 |              |                          |         |                     | Start Over |         | /er        |
| * ADVISOR INFORMATION                   |              |                          |         | 🌣 Settings 🚦 Insert | Delete     | Fa Copy | 🖣 Filter   |
| From Term 220201                        | 2            | Maintenance              | To Term | 999999              |            |         |            |
| ID Name                                 | Advisor Type | Advisor Type Description |         | Primary Indicator * |            |         |            |
| @0424 Marshall, John A.                 | COLL         | College Advisor          |         |                     |            |         |            |
| Image: Image Image Image Image          |              |                          |         |                     |            | Reco    | ord 1 of 1 |

**1.** All of the student's assigned advisors will be listed. It is based on the term that was entered.